## To install Google Drive:

- 1. Open the "Google Chrome" browser.
- 2. Click on the "Don't ask again" button.

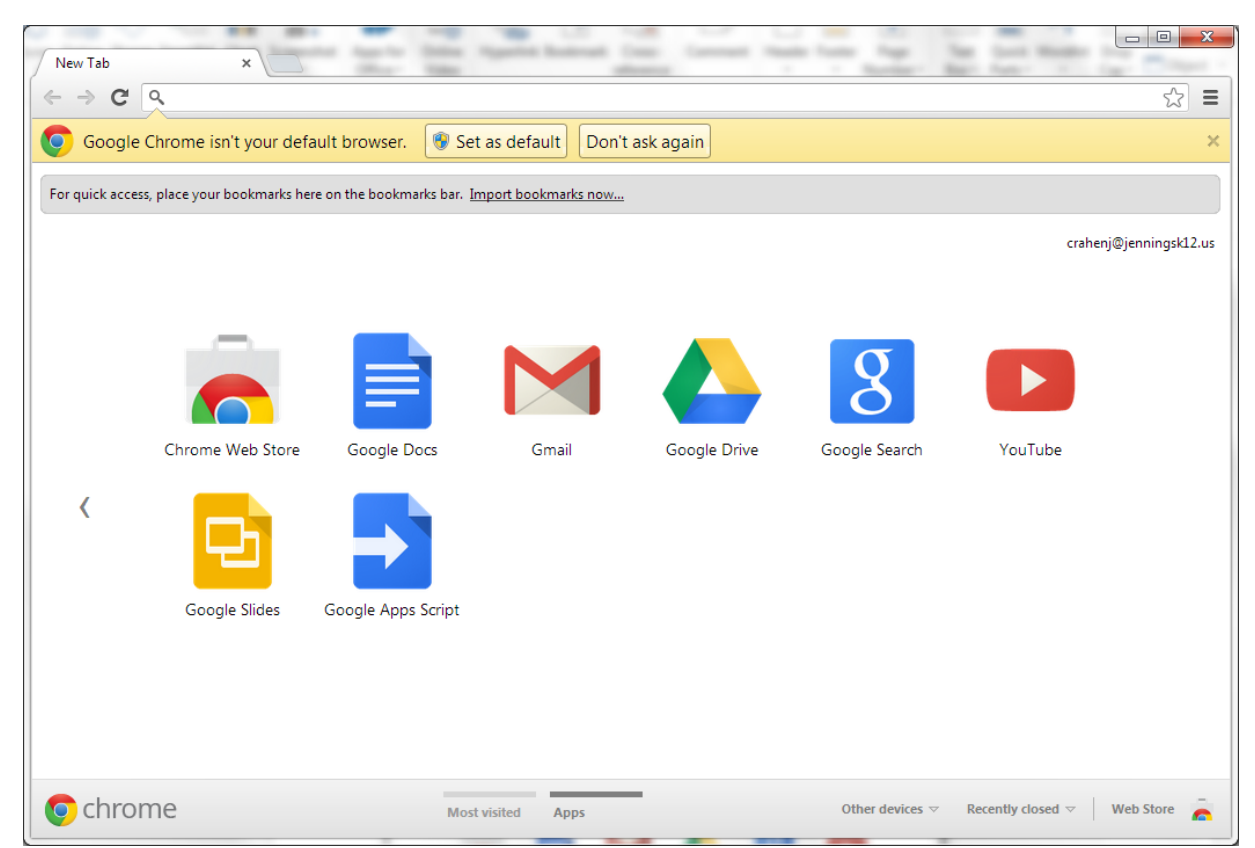

3. Click on the "Google Drive" icon.

| New Tab<br>← → C <sup>4</sup> | × Co Getting                     | Started ×                   |                     | -            |               |                                  | _ □ ×             | CE AaBbCcDu | ?     □     □     □       Jason Crahen ▼     □       AoBbCcDt     ↓       the Find ▼       the Replace |
|-------------------------------|----------------------------------|-----------------------------|---------------------|--------------|---------------|----------------------------------|-------------------|-------------|----------------------------------------------------------------------------------------------------|
| For quick acces               | ss, place your bookmarks here on | the bookmarks bar. <u>I</u> | nport bookmarks now |              |               | crahe                            | nj@jenningsk12.us | e Subtle Em | Emphasis 🔻 🎝 Select *                                                                                  |
|                               |                                  |                             |                     |              | 8             |                                  |                   |             |                                                                                                    |
| <                             | Google Slides Go                 | Docs                        | Gmail               | Google Drive | Loogie Search | YouTube                          |                   |             |                                                                                                    |
| <b>o</b> chro                 | me                               |                             | Most visited Ap     | pps          |               | Other devices $\bigtriangledown$ | Web Store         | <b>1</b>    | ■ - + 100%                                                                                             |

4. Click on the blue "Download Drive for PC" button.

| A My Drive - Google Drive                                                                                                    | • ×                          | ask12us/2usa=chrome_apa#mv-drive            |                                                                                         |                                                 | ?                                                                                                    |
|----------------------------------------------------------------------------------------------------|------------------------------|---------------------------------------------|-----------------------------------------------------------------------------------------|-------------------------------------------------|----------------------------------------------------------------------------------------------------|
| +Jason Search Im<br>GOOgle                                                                                                    | nages Mail <b>Drive</b> Cale | ndar Sites Groups Contacts Me               | ore → Crahenj@jenning                                                                   | sk12 0 + Share                                  | CL ADBDCCN ADBDCCN     ABDCCN     ABDCCN     ABDCCN     ABDCCN     ABDCCN     ABDCCN     T     ABDCCN     ABDCCN     T     ABDCCN     T     T     ABDCCN     T     T     ABDCCN     T     T     ABDCCN     T     T |
| Drive                                                                                                    |                              |                                             | Sort                                                                                    | · 🗐 💠 ·                                         |                                                                                                    |
| CREATE  ↑ Ny Drive Shared with me Stared Recent More   Download Drive for PC                                                                                                    |                              | Google Drive lets y<br>Add files by downloa | you access your stuff on every comp<br>iding Google Drive for your PC or using th<br>pc | uter and mobile device.<br>e red upload button. |                                                                                                    |
|                                                                                                    |                              |                                             |                                                                                         |                                                 |                                                                                                    |
| 0% full                                                                                                    |                              |                                             |                                                                                         |                                                 |                                                                                                    |
| <ul> <li>(a)</li> <li>(b)</li> <li>(c)</li> <li>(c)</li></ul> | 🚞 🖸 🚣                        | 📕 💽 🛐                                       | v 🛛 🔽 😵                                                                                 | 2 🧯 🖉                                           | ▲ In I I I I I I I I I I I I I I I I I I                                                                                                    |

5. At the bottom left corner of the screen Click on the "googledrivesync" button.

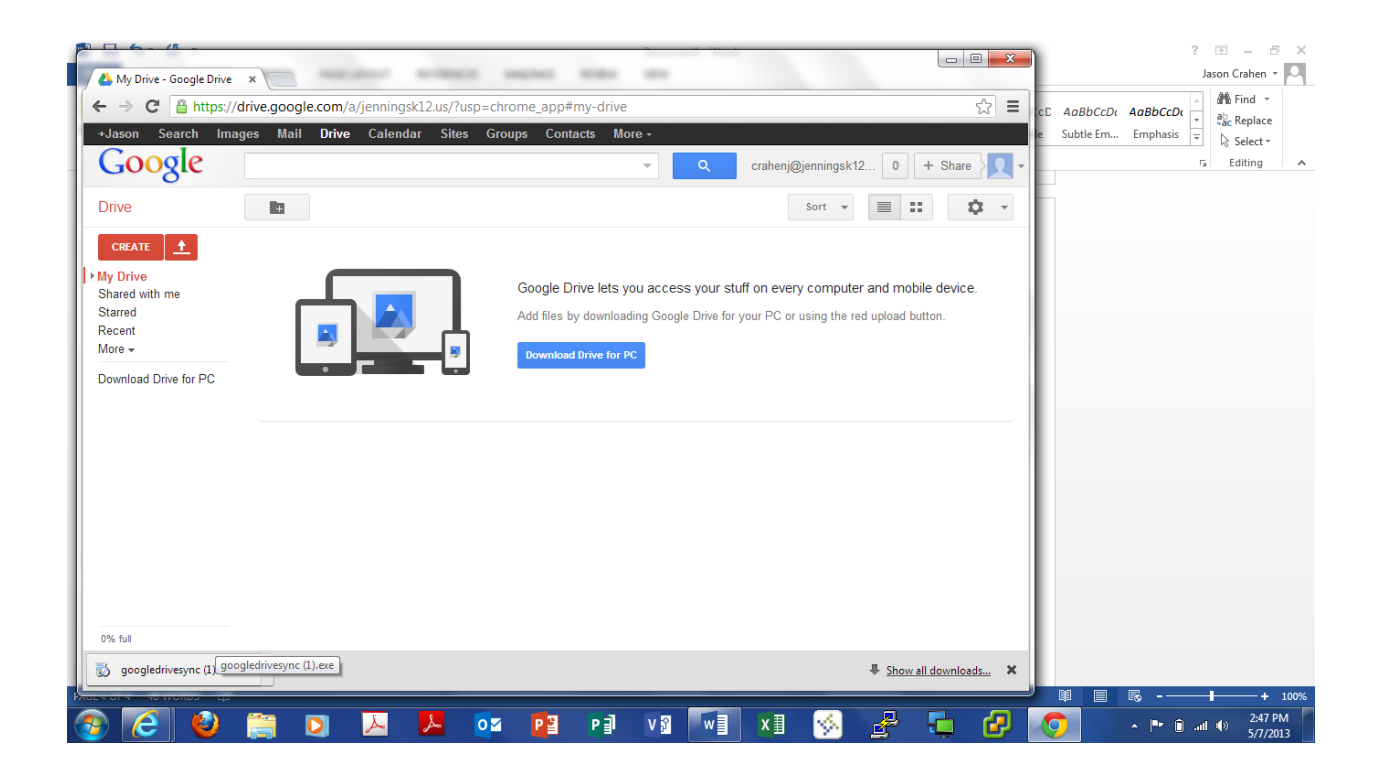

6. Click on the "Run" button.

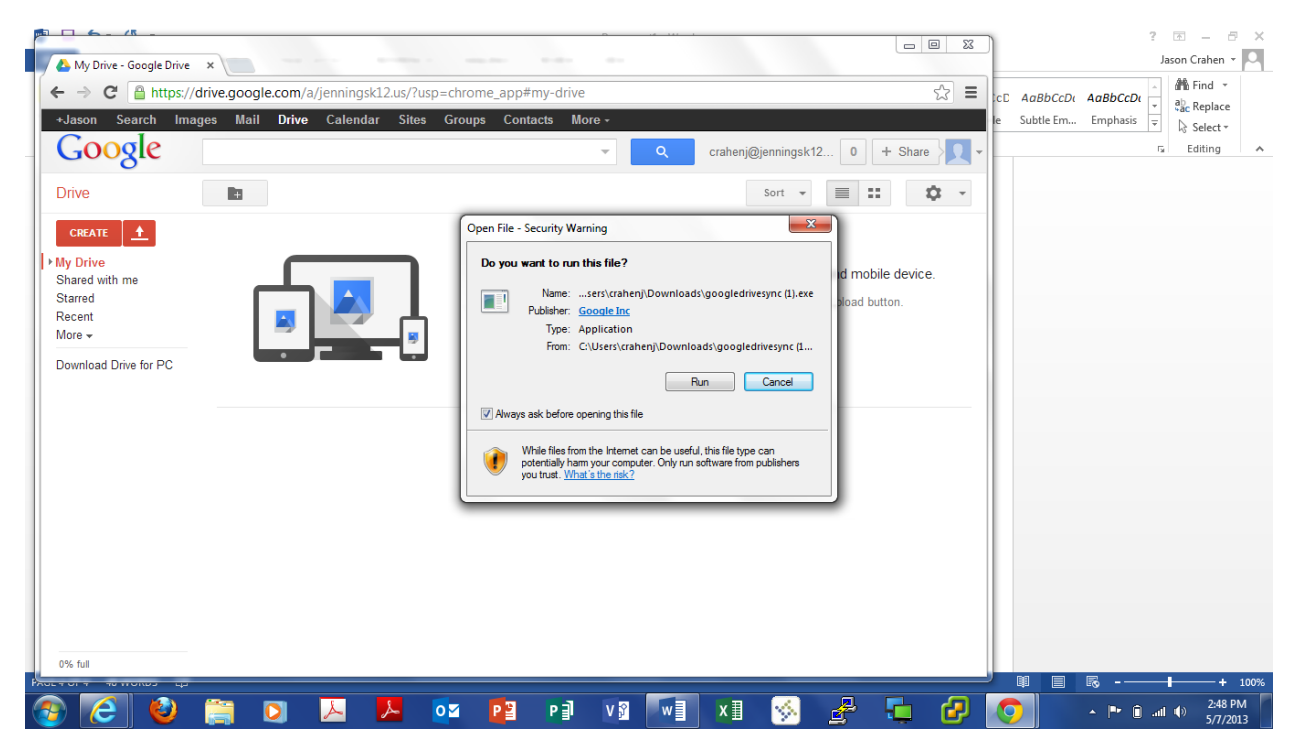

7. Wait for the installer to finish running.

|                                                                                                    |                                                                                           |                                                               | Document1 - Word                                     |                                                                                | ? 🗹 — 🗗 🗙                                                        |
|----------------------------------------------------------------------------------------------------|-------------------------------------------------------------------------------------------|---------------------------------------------------------------|------------------------------------------------------|--------------------------------------------------------------------------------|------------------------------------------------------------------|
| File     HOME     INSERT     DESIGN       Image: Second second secon | PAGE LAVOUT REFEREI<br>11 - A^ A^ Aa - Aa -<br>i x, x <sup>2</sup> A - 2 - A -<br>Font ra | VCES MAILINGS REVIEW                                          | AaBbCcDt AaBbCcDt AaBbCc<br>Normal No Spac Heading 1 | AaBbCcC AaBl AaBbCcC AaBbCc<br>Heading 2 Title Subtitle Subtitle Err<br>Styles | Jasson Crahen ♥<br>Dt AaBbCCDt ↓<br>h Emphasis ♥<br>rs Editing ∧ |
|                                                                                                    |                                                                                           | Google Drive Installer Google Drive Installer is initializing | I. Please wait                                       |                                                                                |                                                                  |
| PAGE 5 OF 5 48 WORDS [2]                                                                                                    |                                                                                           |                                                               |                                                      |                                                                                | ■                                                                |

## 8. Click on the "Close" button.

|                                                                                 | GE LAYOUT REFERENCES MAILINGS REVIEW | Document1 - Word<br>VIEW                                                                                                    |                                                                     | ? 🗷 — 🗗 🗙<br>Jason Crahen 🔹 🎑                                                                                                    |
|---------------------------------------------------------------------------------|--------------------------------------|----------------------------------------------------------------------------------------------------|---------------------------------------------------------------------|----------------------------------------------------------------------------------------------------|
| A Cut<br>Calibri (Body) - 11 -<br>Paste<br>→ Format Painter<br>B I U - abe x, y | - A* A*   Aa +   ♦                   | T         AaBbCcDc         AaBbCcDc         Aa | E AaBI AaBbCcE AaBbCcDi AaBbCc<br>2 Title Subtitle Subtle Em Emphas | $ \frac{\partial \mu}{\partial c} Find * \frac{\partial h}{\partial c} Find * \frac{\partial h}{\partial c} Replace $ $ \frac{\partial h}{\partial c} Select * $ |
| Clipboard 5 Font                                                                | For Paragraph                        |                                                                                                    | Bytes                                                               | 5 Editing                                                                                                    |
| PAGE 5 OF 5 48 WORDS [2]                                                        |                                      | V 2 W X 1 S 2                                                                                                    | 1 - 1 - 2007<br>- 4 - 2007<br>                                      | + 100%<br>i + 100%                                                                                                    |

9. After the install, click on the "Sign in now" button.

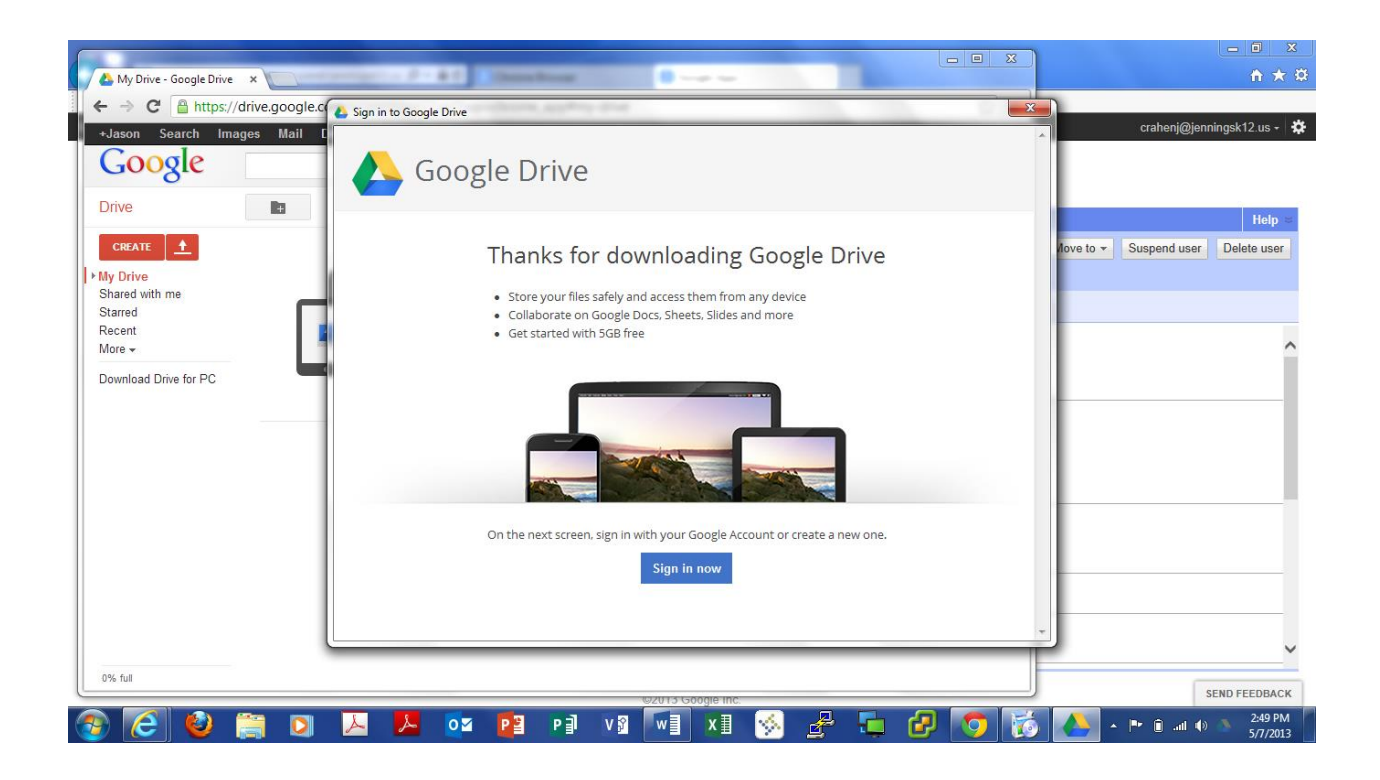

| Reference in the second second secon | Document1 - Word AGE LAYOUT REFERENCES MAILINGS REVIEW VIEW                       | ? 📧 – 🗗 X<br>Jason Crahen - 🔍          |
|----------------------------------------------------------------------------------------------------|-----------------------------------------------------------------------------------|----------------------------------------|
| Calibri (Body) → 11<br>Paste Copy<br>→ Format Painter<br>Clipboard r <sub>2</sub> Fo                                                                                                    | Sign in to Google Drive     AabbCcDu     Subtle Em                                | AaBbCcDi<br>Emphasis ₹<br>Fa Editing ↑ |
|                                                                                                    | Sign in Google<br>Email<br>crahenj@jenningsk12.us<br>Password                     |                                        |
|                                                                                                    | Sign in<br>Can't access your account?<br>Sign out and sign in as a different user |                                        |
| DISES OF A MODEL 73                                                                                                    | © 2013 Google Terms of Service Privacy Policy Help                                |                                        |
|                                                                                                    |                                                                                   |                                        |

10. Sign in. Your username is your last name, first initial @jenningsk12.us.

11. Click the "Next" button.

|                                                                                                    | ERENCES MAILINGS REVIEW VIEW ?                                                                                                    | 📧 — 🗗 🗙<br>Jason Crahen 👻 🔍                        |
|----------------------------------------------------------------------------------------------------|----------------------------------------------------------------------------------------------------|----------------------------------------------------|
| $\begin{array}{c c} & & & & \\ & & & \\ & & & & \\ & & & \\ & & & \\ & & & \\ & & & \\ & & & \\ & & & \\ & & & \\ &$ |                                                                                                    | and Find ▼<br>and Replace<br>Select ▼<br>■ Editing |
|                                                                                                    | Cetting started (L of 2)  Welcome to Google Drive!  How it works  A Google Drive folder will be created on your computer.  Files in your Google Drive folder are available on all your devices.  Send crash reports and usage statistics to Google  Next > |                                                    |
|                                                                                                    |                                                                                                    |                                                    |
| PAGE7 OF 7 48 WORDS L3                                                                                                    | 📭 👘 🖓 👘 XI 🤣 🛃 🧰 🚱 🏹 🏹 🚱 👘                                                                                                    | + 100%<br>2:50 PM<br>5/7/2013                      |

## 12. Click the "Start sync" button.

| 🖬 🔒 S · (5 -                       | Documenti - Word                                                                                                    | ? 🖂 – 🗗 🗙                                     |
|------------------------------------|----------------------------------------------------------------------------------------------------|-----------------------------------------------|
| FILE HOME INSERT DESIGN PAGE LAYOU | T REFERENCES MAILINGS REVIEW VIEW                                                                                                    | Jason Crahen 👻 🔍                              |
| Paste                              | $\begin{array}{c c c c c c c c c c c c c c c c c c c $                                                                                                    | A                                             |
| Clipboard 🕞 Font                   | ra Paragraph ra Styles                                                                                                    | 😼 Editing 🔺                                   |
|                                    | Google Drive on the web.                                                                                                    |                                               |
|                                    | Google Drive on the web.         Wherever you are, you can access         your files at drive.google.com.         Everyone gets 5 GB of free space, but         you can always get more. |                                               |
|                                    | Advanced setup < Back Start sync                                                                                                    |                                               |
|                                    |                                                                                                    |                                               |
|                                    |                                                                                                    |                                               |
|                                    |                                                                                                    |                                               |
|                                    |                                                                                                    |                                               |
| PAGE 7 OF 7 48 WORDS               | u = 5,                                                                                                    | + 100%                                        |
| 📀 🙋 😂 🚞 📐                          | 🔑 💿 📴 Pal VØ 🕅 XI 🥱 🛃 🖬 🚱 🏹 🚺 - M 🖬 🛲                                                                                                    | <ul> <li>2:50 PM</li> <li>5/7/2013</li> </ul> |

13. A window will open for your Google drive.

|                            |                                                                                                    | <ul> <li>Google Drive</li> </ul> |            |               |                               |      | Sagreb Goo |         |                     |
|----------------------------|----------------------------------------------------------------------------------------------------|----------------------------------|------------|---------------|-------------------------------|------|------------|---------|---------------------|
| Computer                   | Organize - Include in libra                                                                                            | ry      Share with               | New folder |               |                               |      | Jean du    | i≣ ▼ [  | 0                   |
| Acuity                     | ★ Favorites     N.       ■ Desktop     B. Downloads       ▶ Downloads     B. Google Drive       ■ Recent Places     B. | ame                              |            | Date modified | Type<br>This folder is empty. | Size |            |         |                     |
| Google<br>Chrome           | Libraries<br>Documents<br>Music                                                                                        |                                  |            |               |                               |      |            |         |                     |
| Sis Financial<br>Accountin | Videos<br>Videos<br>Computer<br>OS (C:)                                                                                |                                  |            |               |                               |      |            |         |                     |
| todo                       | 👾 crahenj (\\TO-2000-                                                                                                  |                                  |            |               |                               |      |            |         |                     |
| Google Drive               |                                                                                                    |                                  |            |               |                               |      |            |         |                     |
|                            | 0 items                                                                                                    |                                  |            |               |                               |      |            |         |                     |
| 📀 🧀 😜 [ ව                  | 😕 🧏 🔯                                                                                                    | P3 P3                            | V 🖇 🛛 🗤 🗐  | x1 😒          |                               | 2    | 0          | • 🔒 🕼 💼 | 2:52 PM<br>5/7/2013 |

14. Go to the Start menu and then open "Documents".

|                           |                                                               |               |                       |      |         |        |              | ×          |
|---------------------------|---------------------------------------------------------------|---------------|-----------------------|------|---------|--------|--------------|------------|
| Computer                  | 🕢 🖓 🛛 🛃 🕨 Jason Crahen 🕨 Google Drive                         |               |                       |      |         | e      |              | ۶          |
| compare                   | Organize ▼ Include in library ▼ Share with ▼ New folder       |               |                       |      |         | •      |              | 0          |
|                           | ★ Favorites Name                                              | Date modified | Туре                  | Size |         |        |              |            |
|                           | Desktop                                                       |               | This folder is empty. |      |         |        |              |            |
| Acuity                    | L Downloads                                                   |               |                       |      |         |        |              |            |
| -                         | 💯 Recent Places                                               |               |                       |      |         |        |              |            |
|                           | ibraries                                                      |               |                       |      |         |        |              |            |
|                           | ts                                                            |               |                       |      |         |        |              |            |
| Jason                     | Crahen                                                        |               |                       |      |         |        |              |            |
| Docu                      | ments                                                         |               |                       |      |         |        |              |            |
| Doca                      | Access letters, reports, notes, and other kinds of documents. |               |                       |      |         |        |              |            |
| Pictu                     | res                                                           |               |                       |      |         |        |              |            |
| Musi                      | c ationTeam<br>\TO-2000-                                      |               |                       |      |         |        |              |            |
| Com                       | puter                                                         |               |                       |      |         |        |              |            |
| Contr                     | rol Panel                                                     |               |                       |      |         |        |              |            |
| Devic                     | res and Printers                                              |               |                       |      |         |        |              |            |
| Defa                      | It Drograms                                                   |               |                       |      |         |        |              |            |
|                           |                                                               |               |                       |      |         |        |              |            |
| Help                      | and Support                                                   |               |                       |      |         |        |              |            |
|                           |                                                               |               |                       |      |         |        |              |            |
| All Programs              | ms                                                            |               |                       |      |         |        |              |            |
| Search programs and files | down D                                                        |               |                       |      |         |        |              |            |
| 🚳 🤌 📋 🖸                   | 😕 🛃 📭 Pê Vâ 📢                                                 | x 🛛 😽         | 2                     | 2    | 🧿 🔺 🗈 . | ad 🐠 🏊 | 2:52<br>5/7/ | PM<br>2013 |

15. Drag documents from the "Documents" window to the "Google Drive" window and they will then be synced.

|                       |                                        |         |     |    |    |                 |         |               |           |          |           | X   |              |               | Ŀ       | - 0 | ×      |
|-----------------------|----------------------------------------|---------|-----|----|----|-----------------|---------|---------------|-----------|----------|-----------|-----|--------------|---------------|---------|-----|--------|
| Libraries             | Documents                              |         |     | _  |    | _               |         | •             | Search De | ocuments |           | م   | <b>- 4</b> 7 | Search Google | e Drive |     | ٩      |
| Organize 🔻 Share with | h 🕶 Burn New                           | folder  |     |    |    |                 |         |               |           | 85       | •         | 0   |              |               |         |     | 0      |
| 🔶 Favorites 📃 Desktop | Documents III<br>Includes: 2 locations | orary   |     |    |    |                 |         |               |           | Arrange  | by: Folde | a 🕶 |              |               |         |     |        |
| Downloads             | Name                                   |         |     |    | D  | ate modified    | Туре    | 2             | Size      |          |           |     |              |               |         |     |        |
| Recent Places         | Custom Office Te                       | mplates |     |    | 5  | /7/2013 2:54 PN | / File1 | folder        |           |          |           |     |              |               |         |     |        |
|                       | 📕 Stuff                                |         |     |    | 5  | /7/2013 2:53 PN | / File1 | folder        | 2 601 KD  |          |           |     |              |               |         |     |        |
| 📜 Libraries           | GoogleInstruction                      | IS      |     |    | C  | ///2013 2:54 PN | /i Micr | osoft word D. | 3,001 KB  |          |           |     |              |               |         |     |        |
| Documents     Music   |                                        |         |     |    |    |                 |         |               |           |          |           |     |              |               |         |     |        |
| Pictures              |                                        |         |     |    |    |                 |         |               |           |          |           |     |              |               |         |     |        |
| Videos                |                                        |         |     |    |    |                 |         |               |           |          |           |     |              |               |         |     |        |
| _                     |                                        |         |     |    |    |                 |         |               |           |          |           |     |              |               |         |     |        |
| Computer              |                                        |         |     |    |    |                 |         |               |           |          |           |     |              |               |         |     |        |
| S (C:)                |                                        |         |     |    |    |                 |         |               |           |          |           |     |              |               |         |     |        |
| craheni (\\TO-2000-   |                                        |         |     |    |    |                 |         |               |           |          |           |     |              |               |         |     |        |
|                       |                                        |         |     |    |    |                 |         |               |           |          |           |     |              |               |         |     |        |
| 辑 Network             |                                        |         |     |    |    |                 |         |               |           |          |           |     |              |               |         |     |        |
|                       |                                        |         |     |    |    |                 |         |               |           |          |           |     |              |               |         |     |        |
|                       |                                        |         |     |    |    |                 |         |               |           |          |           |     |              |               |         |     |        |
|                       |                                        |         |     |    |    |                 |         |               |           |          |           |     |              |               |         |     |        |
|                       |                                        |         |     |    |    |                 |         |               |           |          |           |     |              |               |         |     |        |
|                       |                                        |         |     |    |    |                 |         |               |           |          |           |     |              |               |         |     |        |
|                       |                                        |         |     |    |    |                 |         |               |           |          |           |     |              |               |         |     |        |
| 2 itoms               |                                        |         |     |    |    |                 |         |               |           |          |           |     | -            |               |         |     |        |
| S items               |                                        |         |     |    |    |                 |         |               |           |          |           |     |              |               |         |     |        |
|                       |                                        |         | _   | _  | _  | _               | _       | _             | _         |          | _         | _   |              |               |         |     |        |
| 💿 겸 🕲                 |                                        | ~       | لمر | 07 | PB | P∄              | v       | w] x          | 1         | 4        | -         |     |              | . Pr          | i al 🔿  | 2:  | 54 PM  |
|                       |                                        |         |     |    |    |                 |         |               |           |          |           |     |              |               |         | 5/. | 7/2013 |

16. The installer places a shortcut on your desktop. Use this to access the Google Drive. Any files that you save to the "Google Drive" folder will automatically sync after that.

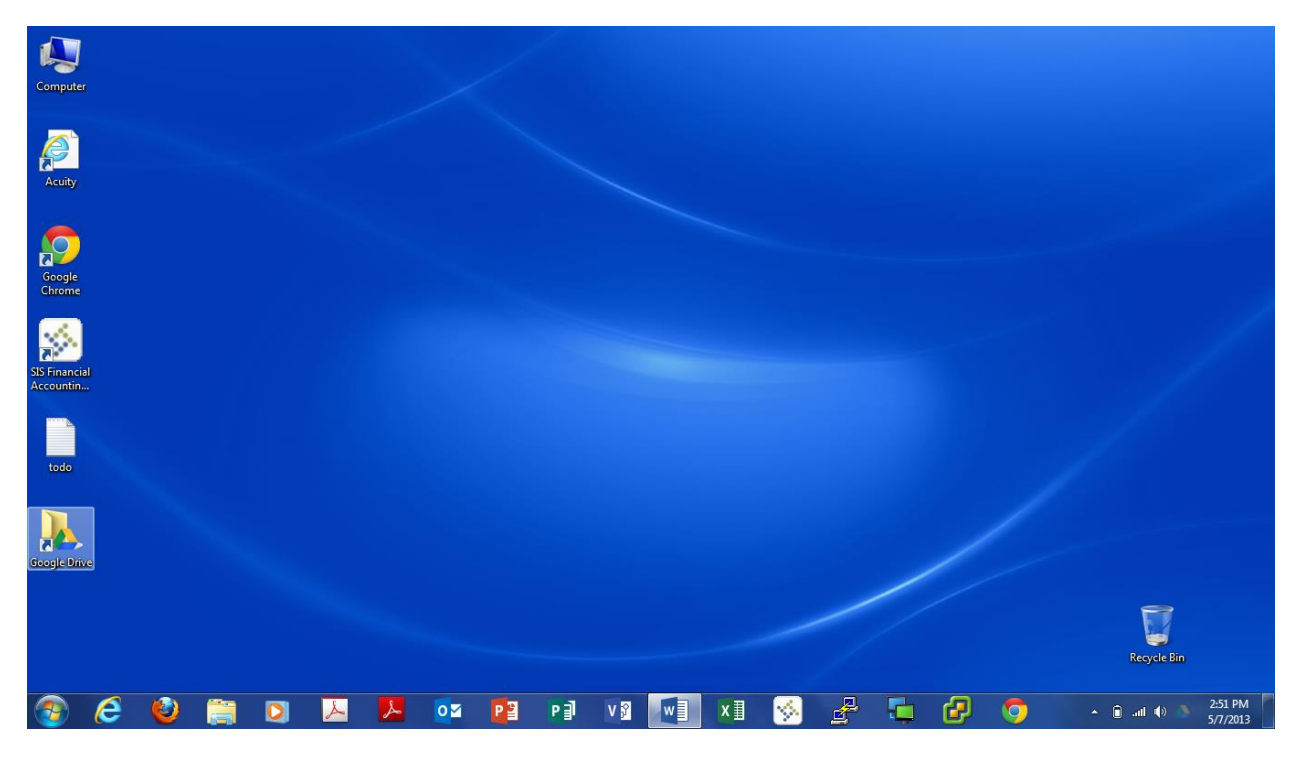